# **Eclipse Tips**

Created on Dec,7th,2009 Eclipse tips For Version 3.5(Galileo)

### **File Associations**

Window -> Preferences -> General -> Editors -> File Associations

### Annotations color

Window -> Preferences -> General -> Editors -> Text Editors -> Annotations

I like to change the "Occurrences" color to orange or purple, which can be more easily noticed then the default color of gray.

#### **JSEclipse**

JSEclipse is an editor for JavaScript. It supports AJAX, and the Outline feature is more precise then others, as far as I have ever tried.

**Project Homepage** 

http://www.interaktonline.com/Products/Eclipse/JSEclipse/Installation-Update/

Update site

http://download.macromedia.com/pub/labs/jseclipse/autoinstall/

Remember to set it as default editor for .js files using. Refer to #File Associations to see how to change file associations.

#### Amateras - my favorite XML editor

**Project Homepage** 

http://amateras.sourceforge.jp/cgi-bin/fswiki\_en/wiki.cgi?page=EclipseHTMLEditor

Remember to set it as default editor for .xml .html .htm files

#### XML Validation errors

Amaters says the file web.xml gernerated by Java5 has errors. To ignore such warnings, you can turn off the checker by:

Right click your project will show you "Properties for your-project-name" -> Amateras -> Uncheck "XML Validation", Check "Remove markers when editor is closed"(at the bottom part of the window)

# Buttons click bug under Ubuntu 9.10

#### Environment:

Ubuntu 9.10 with Eclipse 3.5(Downloaded from Eclipse website, not installed from Synaptic).

Bug:

Some buttons in eclipse window do not response to mouse click (A little more precisely saying, it does not response to mouse release events) **Workaround:** 

Before staring eclipse, set the environment variable of GDK\_NATIVE\_WINDOWS=1

bash\$ export GDK\_NATIVE\_WINDOWS=1
bash\$ eclipse

#### Coin of this workaround:

When using eclipse restart function, the environment variable will not be set. So you have to avoid using restart function in eclipse. Refer to launchpad for details.

#### **SVN Support**

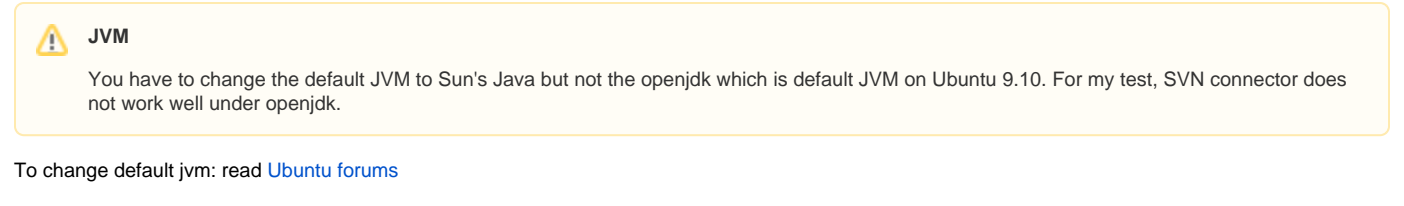

With Mylyn project installed, install following plugins:

Galileo - http://download.eclipse.org/releases/galileo -> Collaboration Subersive SVN Team Provider (Incubation) Subersive SVN Intergration for the Mylyn Project(Optional) (Incubation) Subversive SVN Connectors Site - http://community.polarion.com/projects/subversive/download/eclipse/2.0/update-site/ Subversive SVN Connectors

After restart the eclipse, It will prompt you to select Connectors to install. I installed SVNKIT 1.1.7 1.2.2 1.3.0 Reference: twm-kd

# SVN Support for Eclipse Helios on Debian Squeeze

If you have trouble to install SVN support for Eclipse Helios on Debian Squeeze, this page may help you.

Basically in a fresh Helios install I first installed the Subversive SVN Team Provider from the early access location which as of 2011-01-19 was:

http://download.eclipse.org/technology/subversive/0.7/update -site/

(This is as opposed to installing it from the Helios update site, which did NOT work.)